## Downloading Minecraft on Computer - https://www.minecraft.net/en-us/download

- 1. Click on the link provided above and click the big green "download launcher" button
- 2. Follow through with the download process and the host will assist in logging in and navigating to our servers!
- 3. If the link above does not work due to a change in Minecraft's website, please follow the installation steps below!
- 1. Navigate to Minecraft.net and click "Log in" in the upper right corner
- 2. Sign in using a Microsoft account (NOT a Mojang account)
- 3. Click the green "Get Minecraft" button
- 4. Select the correct platform (Windows or Mac)
- Click on the green download button to the left of the yellow text reading, "already own Minecraft?"
  - a. This will download the game for free
- 6. Download the game, launch the app once it has been downloaded, and log in using the same account as before!
- Chromebooks or Kindles are **NOT** able to run Minecraft.
- Consoles (Nintendo Switch, Playstation, Xbox) can run Minecraft, but are **UNABLE** to connect to our servers